## РАБОТА С LMS-ССЫЛКАМИ ZNANIUM

## Инструкция преподавателя

В Znanium для преподавателей реализована возможность создавать LMS ссылки (англ. learning management system) на определенные фрагменты книг и вставлять их в обучающие материалы LMS Moodle университета:

- LMS-ссылки создаются в любых читаемых документах ЭБС в рамках действующих условий подписки и текущего уровня пользовательского доступа автора ссылок.
- При чтении в ридере ЭБС страниц документа по LMS-ссылке остальные страницы документа остаются недоступными для неавторизованных пользователей ЭБС Znanium.
- После истечения срока действия подписки документов, LMS-ссылки на них становятся недоступны.
- ВНИМАНИЕ! Количество страниц документа, на которые можно создать LMS-ссылки, ограничено 10% объёма документа.
- Для документов в свободном доступе лимит на создание LMS-ссылок отсутствует.

## Для создания ссылки на издание в электронном курсе необходимо:

 Пройти на платформу ЭБС Znanium <u>https://znanium.com</u> из сети СФУ или через прокси-сервер библиотеки <u>https://bik.sfu-</u> <u>kras.ru/elib/databases/link/113/proxy</u> (ввести имя/пароль от учетной записи корпоративной сети СФУ или фамилию/номер читательского билета). Авторизоваться на платформе Znanium (при регистрации нужно указать роль «преподаватель»).

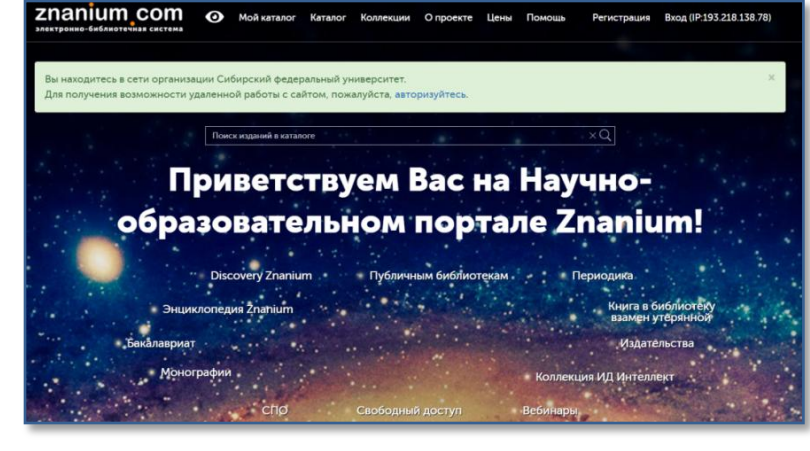

 В поисковой строке или в разделе «В подписках» выбрать нужную вам книгу, открыть ее в ридере (кнопка «читать книгу» ).

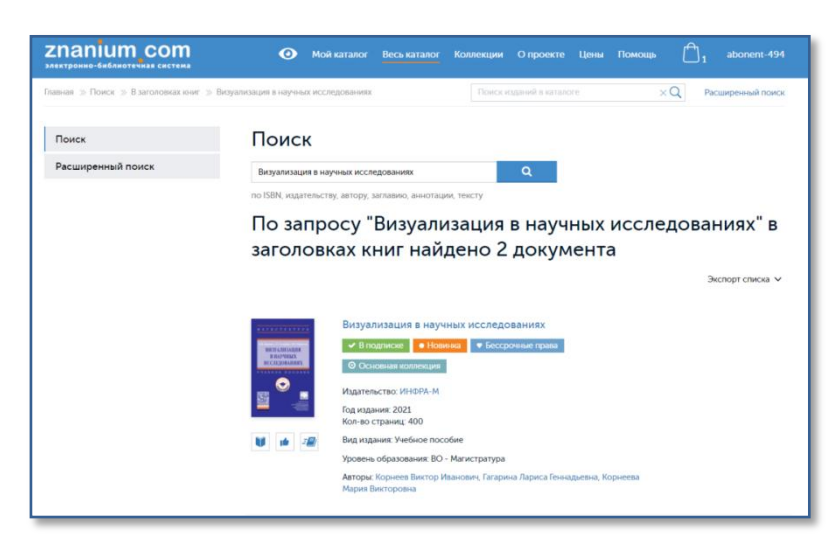

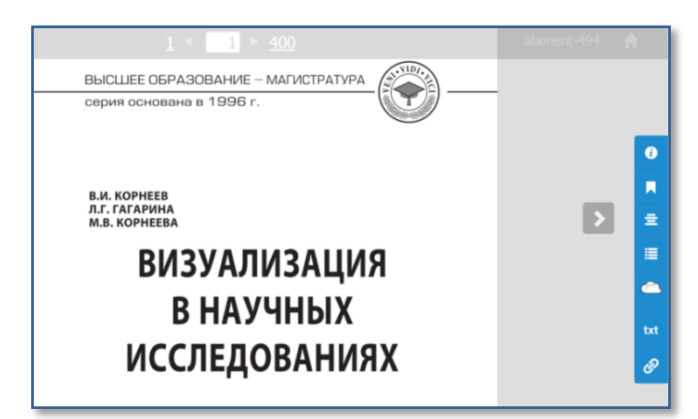

| LMS-ссылки                                                                                                    |                                                        | ×  |  |  |  |
|----------------------------------------------------------------------------------------------------|--------------------------------------------------------|----|--|--|--|
| Вы можете создавать ссылки на страницы книг для вставки в Систему<br>управления обучением (англ. learning management system, LMS) своего<br>учебного заведения. Для чтения страниц по таким ссылкам не требуется<br>быть авторизованным пользователем ЭБС. |                                                        |    |  |  |  |
| страница с 200                                                                                                    | no 205                                                 |    |  |  |  |
|                                                                                                    |                                                        |    |  |  |  |
|                                                                                                    |                                                        | h  |  |  |  |
| Создать и скопировать в буфер                                                                                                    |                                                        |    |  |  |  |
|                                                                                                    |                                                        |    |  |  |  |
| стр. с 198 по 200                                                                                                    | https://znanium.com/read?id=374389&pgfrom=198&pgto=200 | Ŭ. |  |  |  |
| Bce lms-ссылки                                                                                                    |                                                        |    |  |  |  |

| LMS-ссылки                                                                              |                                                                                                    | ×                  |
|-----------------------------------------------------------------------------------------|----------------------------------------------------------------------------------------------------|--------------------|
| Вы можете созд<br>управления обу<br>учебного заведи<br>быть авторизов<br>страница с 198 | авать ссылки на страницы книг для вставки в Систен<br>чением (англ. learning management system, LMS) сво<br>ения. Для чтения страниц по таким ссылкам не требу<br>анным пользователем ЭБС.<br>по 198 | му<br>его<br>уется |
| https://znanium<br>id=374389&pgfr<br>67d3ac7&pager                                      | .com/read?<br>om=198&pgto=198&pgsign=5a1a99bf0bb458ead804Ł<br>um=198                                                                                                    | o56bc              |
| Создать и                                                                               | скопировать в буфер                                                                                                    |                    |
| Ссылка сген                                                                             | ерирована и скопирована в буфер обмена                                                                                                    |                    |
| стр. с 198 по 198                                                                       | https://znanium.com/read?id=374389&pgfrom=198&pgto=198                                                                                                    | 1                  |
| стр. с 200 по 205                                                                       | https://znanium.com/read?id=374389&pgfrom=200&pgto=205                                                                                                    | Ū                  |
| Bce lms-ссылки                                                                          |                                                                                                    |                    |

| = стеКурсь                                                                                                    | le                                                              |                                                                                                    |                                                                                                    |
|----------------------------------------------------------------------------------------------------|-----------------------------------------------------------------|----------------------------------------------------------------------------------------------------|----------------------------------------------------------------------------------------------------|
| III Раздены курса<br>В Участивня<br>Д Энания<br>ВВ Солония                                                                                                    | <ul> <li>Основы академи</li> <li>Общенитенть Мондров</li> </ul> | ЭСКОЙ ЭТИКИ<br>овыАЭ Редитировать TECT Ixel counter 36C Drankum                                                                                                    |                                                                                                    |
| Of other point in the second second seco | Описание для « ТЕСТ                                             | MS ссылки ЭБС Znanium»                                                                                                    |                                                                                                    |
| 19 Maii ngpau                                                                                                    | с Название раздала                                              |                                                                                                    |                                                                                                    |
| () Леные факты<br>С Банк контонта                                                                                                    | Onicasie                                                        | ■ Mass + B / E E Ø Ø B D                                                                                                    |                                                                                                    |
| C golanets Groc                                                                                                    |                                                                 | copiers, B., A. B. approximation is a special constrainty of particle and particle and partic | Вы торнен, Л.Г. Гатрин, М.А.<br>ини Герра, – М.С. Карин, М.А.<br>1997, – Тикст узмеряний – Обс.<br>1997, – Тикст узмеряний – Обс.<br>практове селения составляется и<br>практове селения составляется и<br>практове селения составляется интереба<br>практове селения составляется и<br>правления селения Милобил. Бог<br>2008. Россиртина составляется возделения<br>составля обседения последного<br>правления селения Милобал. Вог<br>Салона Составления последного<br>правляется образования последного<br>правляется образования последного<br>правляется образования последного<br>правляется образования последного<br>правляется образования последного<br>правляется образования последного<br>правляется последного |
| • Сператина воженост                                                                                                    |                                                                 | ñjn: pra                                                                                                    |                                                                                                    |

С вопросами обращаться: т.+7(391)2-912-761, giparfyonova@sfu-kras.ru (Парфенова Галина)

3. В интерфейсе просмотрщика книги нажать кнопку <a>

 *(«создание ссылок для LMS»)*:

 В открывшемся диалоговом окне выбрать нужный диапазон страниц, подтвердить создание ссылки (кнопка «создать и скопировать в буфер»):

 Ссылка на указанный диапазон будет создана и скопирована в буфер обмена, перечень всех ссылок на страницы книги приведен внизу окна.

 Скопировать и вставить ссылку на нужный фрагмент учебника в курс согласно инструкции по работе с LMS Moodle СФУ (раздел Наполнение курса/Гиперссылка).